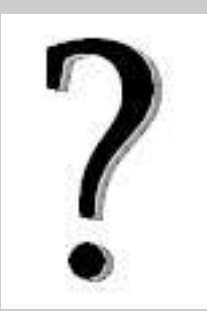

## Messagerie académique ou I-Pprof?

Les 2 plateformes partagent <u>les mêmes nom d'utilisateur et mot de passe</u>, en conséquence, si l'on sait accéder à I-Prof, on sait aussi accéder à la messagerie académique.

I-Prof n'est pas une messagerie « classique » car elle ne permet le dialogue qu'avec son correspondant de gestion pour signaler un changement de situation, connaître les informations du mouvement,etc.

## La messagerie académique est donc la seule à utiliser<u>pour toute correspondance</u> professionnelle.

Ce document a pour but d'en clarifier le fonctionnement.

## Il existe deux façons d'utiliser cette messagerie.

1 – Via le « webmel », c'est à dire en ligne, depuis toute machine connectée à Internet.

- Se rendre à l'adresse <u>https://courrier.ac-bordeaux.fr</u>
- S'authentifier :
  - Nom d'utilisateur<sup>1</sup> = en général, initiale du prénom + nom (Ex : Théophile Gauthier → « tgauthier »)
  - **Mot de passe** = numen ou un mot de passe choisi si vous l'avez modifié.
  - Enfin cliquer sur « connexion »

|                    |                                   | -       | 10-0.96                                          | 100                              |
|--------------------|-----------------------------------|---------|--------------------------------------------------|----------------------------------|
|                    | académi                           | 2       |                                                  |                                  |
|                    | Bordeau                           | x E     | Liberts - Sealits - France                       | cail/                            |
|                    |                                   |         | RÉPUBLIQUE FRANÇA                                | AISE                             |
|                    |                                   |         |                                                  |                                  |
| l'anuanua cun la l | Mohmol de l'acadómi               | o do Ro | -                                                |                                  |
| Bienvenue sur le V | Webmel de l'académi               | e de Bo | rdeaux.                                          |                                  |
| Bienvenue sur le V | Webme <mark>l</mark> de l'académi | e de Bo | rdeaux.                                          |                                  |
| Bienvenue sur le V | Webmel de l'académi               | e de Bo | Nom d'utilisateur :                              | tgauthier                        |
| Bienvenue sur le ' | Webmel de l'académi               | e de Bo | Nom d'utilisateur :<br>Mot de passe :            | tgauthier                        |
| Bienvenue sur le V | Webmel de l'académi<br>Français   | e de Bo | ndeaux.<br>Nom d'utilisateur :<br>Mot de passe : | tgauthier<br>••••••<br>Connexion |
| Bienvenue sur le V | Webmel de l'académi<br>Français   | e de Bo | rdeaux.<br>Nom d'utilisateur :<br>Mot de passe : | tgauthier<br>••••••<br>Connexion |

On obtient alors une fenêtre classique d'application courrier qui permet de lire, écrire, classer son courrier.

| 4 4                  | Boîte de récep                                                                                                    |                                                                                                    |                |                |  |  |  |  |
|----------------------|----------------------------------------------------------------------------------------------------|----------------------------------------------------------------------------------------------------|----------------|----------------|--|--|--|--|
| 🕽 Messagerie         | 🖓 Actualiser 💢 Écrire 🌾 Répondre - 🖓 Transférer - 👘 Déplacer -                                                                                                    | 🖳 Imprimer 🛛 🙆 Supprimer                                                                                                    |                | <b>T</b> Gblet |  |  |  |  |
| ↓- ⊚- / ◎            | 🔲 🧶 🖉 Objet                                                                                                    | De                                                                                                    | Date           | Taille 🕴 🎙     |  |  |  |  |
| uota: 11% de 300.0Mo | Fwd: Re: [atice] Pluzz                                                                                                    |                                                                                                    | 15/01/12 23:14 | 8ko            |  |  |  |  |
| <ul> <li></li></ul>  | Re: salut les geeks !!! Liste des m                                                                                                    | 9999999                                                                                                    | 14/01/12 21:14 | 23ko           |  |  |  |  |
|                      | Sans objet]                                                                                                    | lessages                                                                                                    | 14/01/12 18:28 | 3ko            |  |  |  |  |
| Corbeille            | RE: salut les geeks !!!                                                                                                    | No. of Concession, Name of Concession, Name of | 14/01/12 15:16 | 65ko           |  |  |  |  |
| Envoyé               | Re : tablettes                                                                                                    | Bally in the second second                                                                                                    | 14/01/12 13:22 | 5ko            |  |  |  |  |
| Brouillons           | 🔄 🧁 [infos AbulEdu] Nouvelles d'AbulÉdu-fr                                                                                                    | the second second second second second second second second second second second second second second second se                                                                                                    | 14/01/12 11:04 | 4ko            |  |  |  |  |
| Brouillon            | salut les geeks !!!                                                                                                    | Management of the second second                                                                                                    | 14/01/12 10:31 | 4ko            |  |  |  |  |
| Corbeille            | Re: dvd                                                                                                    | the second second                                                                                                    | 13/01/12 16:08 | 5ko            |  |  |  |  |
| Dossiers             | Souhaitez-vous lire un des e-mails ?<br>Il vous suffit de cliquer dessus pour l'afficher ici dans le volet de lecture.<br>fenêtre d'affichage du message sélectionné |                                                                                                    |                |                |  |  |  |  |
| Messagerie 106       |                                                                                                    | e uu messuge                                                                                                    |                |                |  |  |  |  |

→ Dans ce cas de figure, les messages ne sont pas stockés sur la machine que vous utilisez mais sur le <u>serveur du rectorat.</u>

→ En cas de difficultés de fonctionnement, vérifier que la version du navigateur (Internet Explorer, Firefox...) utilisé est actuelle. Effectuer une mise à jour (depuis le menu « ? » puis « à propos ») si nécessaire.

<sup>1</sup> Le nom d'utilisateur n'obéit pas toujours à la règle, il peut parfois être suivi d'un numéro. En cas de difficulté concernant nom d'utilisateur, intitulé exact de l'adresse, contacter le service informatique de la DSDEN  $\rightarrow$  M.Petit : 05.53.02.84.61

2 – Via un logiciel de messagerie (Outlook Express, Thunderbird...) depuis votre machine personnelle.

Dans ce cas, il faut paramétrer le logiciel pour lui permettre de récupérer les messages et d'en envoyer. Généralement dans le menu « outils », on peut créer un nouveau compte de messagerie.

Paramètres généraux d'un compte « @ac-bordeaux.fr »

- Nom d'utilisateur (voir note 1) = initiale du prénom + nom (Ex : Théophile Gauthier → « tgauthier »)
- Mot de passe = numen ou le mot de passe choisi s'il a été modifié.
- Serveur de courrier entrant (pop) : reception.ac-bordeaux.fr
- Serveur de courrier sortant : dépendant du fournisseur d'accès (smtp.free.fr, smtp.orange.fr...)

## **Utilisation avancée :**

On peut choisir de laisser une copie des messages sur le serveur distant (rectorat) pour consultation ultérieure depuis un autre poste via « webmel » → Outils > paramètres des comptes → Attention, dans ce cas, la boîte située sur le serveur distant (rectorat) va se remplir inexorablement et, lorsqu'elle sera pleine, elle ne pourra plus recevoir de messages. Il faut donc penser à « faire le ménage », c'est à dire effacer des messages ET vider la corbeille depuis <u>https://courrier.ac-bordeaux.fr</u>.

Il est possible de transférer automatiquement tous les messages du « webmel » vers votre adresse personnelle privée → Depuis la fenêtre principale du « webmel », menu « options »
 Attention, dans ce cas, si vous répondez à un message en utilisant le bouton « répondre » ce sera votre adresse personnelle et non votre adresse institutionnelle qui sera utilisée...(voir Aen début de document)